## RUB

## **CAMPUS SHORTGUIDE** ANMELDEVORAUSSETZUNGEN KONFIGURIEREN 1: VERGABEBEDINGUNGEN

## FÜR HAUPTBENUTZER, FACHKOORDINATOREN & DIE SPEZIALRECHTE "ZUTEILUNGSVERFAHREN/MODUL-ANMELDEVERFAHREN" UND "PRÜFUNGSADMINISTRATION"

## Hinweise

Vergabebedingungen sind Regeln für die Vergabe verfügbarer Plätze an Studierende in einem Anmeldeverfahren. Diese Regeln können Sie für jedes Anmeldeverfahren für Veranstaltungen oder Module (nicht für Prüfungen) aus einer Kombination von Studienfach, Abschluss und Fachsemester festlegen und so zum Beispiel eine bestimmte Platzanzahl für eine Fachkombination oder ein Fachsemester "reservieren", Fachkombinationen ausschließen etc.

Eine Vergabebedingung kann aus den drei Komponenten Studienfach, Abschluss und Fachsemester gebildet werden. Jede dieser Komponenten reicht aus, um eine Vergabebedingung zu bilden, alle Komponenten können aber auch in einer Vergabebedingung kombiniert werden. Eine Vergabebedingung ist entweder eine "für"-Bedingung, das heißt, sie schließt ein Studienfach/ einen Abschluss/ ein bestimmtes Fachsemester ein, oder eine "nicht für"-Bedingung, dann schließt sie ein Studienfach/ einen Abschluss/ ein bestimmtes Fachsemester aus. Es können pro Anmeldeverfahren bis zu drei Vergabebedingung gebildet werden, wobei eine "nicht für"-Bedingung eschließen sich gegenseitig aus)!

- In diesem ShortGuide zeigen wir Ihnen, wie Sie einfache Vergabebedingungen f
  ür eine Veranstaltung konfigurieren.
- Wenn keine Vergabebedingungen definiert sind, darf sich jede Person anmelden, die die erforderlichen Leistungsnachweise erbracht hat (sofern Leistungsnachweisvoraussetzungen definiert wurden).
- Eine "für"-Vergabebedingung lässt nur diejenigen Studierenden zu, die jede Komponente der Vergabebedingung erfüllen.
- Eine "nicht für"-Vergabebedingung schließt nur diejenigen Studierenden aus, auf die alle Komponenten der Vergabebedingungen zutreffen.
- Wenn eine studierende Person wegen eines ihrer F\u00e4cher aufgrund einer "nicht f\u00fcr"-Bedingung ausgeschlossen wird, dann wird die Anmeldung nicht dadurch erm\u00f6glicht, dass sie/er noch ein weiteres Fach studiert, welches in einer "f\u00fcr"-Bedingung enthalten ist.
- Hauptbenutzer und Fachkoordinatoren können sich bei der Anmeldung von Studierenden über die Vergabebedingungen hinwegsetzen.

| Schritt 1                                                                                                    | WS 14/15 🔽 1                                                                | Anmeldung | : Testdozent    |                  |             |            |  |  |  |  |
|----------------------------------------------------------------------------------------------------|-----------------------------------------------------------------------------|-----------|-----------------|------------------|-------------|------------|--|--|--|--|
| <ul> <li>Melden Sie sich bei Campus an.</li> <li>1. Wählen Sie das korrekte Semester aus.</li> <li>2. Klicken Sie in der Spalte Anmeldeverfahren der</li> </ul> | i) Sitzungsende in 59:46                                                    | LV-Nr.    | Titel           | Anmeldeverfahren | Prüfungen / | Dozent     |  |  |  |  |
|                                                                                                    | INFORMATION                                                                 | 900001    | Testvorlesung A | 2                | Leistungen  | Testdozent |  |  |  |  |
|                                                                                                    | <ul> <li>Vorlesungsverzeichnis</li> <li>Einrichtungen</li> </ul>            | 900002    | Testvorlesung B |                  |             | Testdozent |  |  |  |  |
| Veranstaltung, für die<br>Sie Vergabebedingungen                                                                                                    | <ul> <li>▶ <u>Veranstaltungsräume</u></li> <li>▶ <u>Suchen</u></li> </ul>   |           |                 |                  |             |            |  |  |  |  |
| konfigurieren möchten,<br>auf das Icon.                                                                                                    | STUDIUM / LEHRE                                                             |           |                 |                  |             |            |  |  |  |  |
|                                                                                                    |                                                                             |           |                 |                  |             |            |  |  |  |  |
| Schritt 2                                                                                                    | FÜR DIE VERTEILUNG VON PLATZKONTINGENTEN GELTEN FOLGENDE BEDINGUNGEN:       |           |                 |                  |             |            |  |  |  |  |
| Klicken Sie in der Rubrik<br>"Für die Verteilung von                                                                                                    | Voraussetzungen bearbeiten                                                  |           |                 |                  |             |            |  |  |  |  |
| Platzkontingenten gelten<br>folgende Bedingungen:"<br>auf den Link <u>Vorausset-</u><br><u>zungen bearbeiten</u> .                                              | STUDIERENDE MÜSSEN FOLGENDE LEISTUNGSNACHWEISE ODER BLÖCKE BESTANDEN HABEN: |           |                 |                  |             |            |  |  |  |  |
|                                                                                                    | Voraussetzungen bearbeiten                                                  |           |                 |                  |             |            |  |  |  |  |
|                                                                                                    | STUDIERENDE MÜSSEN FOLGENDE BEDINGUNGEN ERFÜLLEN:                           |           |                 |                  |             |            |  |  |  |  |
| 1                                                                                                    | Voraussetzungen bearbeiten                                                  |           |                 |                  |             |            |  |  |  |  |

| Sie g<br>der z<br>zung<br>"Für<br>Plat<br>folge<br>auf o<br>ding | ritt 3<br>gelange<br>Anmelo<br>gen. Kli<br>die Ver<br>zkontin<br>ende Be<br>den Lin<br><u>ungen</u> . | en zur Übersicht<br>levorausset-<br>cken Sie unter<br>teilung von<br>genten gelten<br>edingungen:"<br>k <u>Vergabebe-</u> | FÜR DIE VERTEILUNG VON PLATZKONTINGENTEN GELTEN FOLGENDE BEDINGUNGEN:         Vergabebedingungen         STUDIERENDE MÜSSEN FOLGENDE LEISTUNGSNACHWEISE ODER BLÖCKE BESTANDEN HABEN:         Alle der folgenden Leistungsnachweise oder Blöcke:         Neuen Leistungsnachweis hinzufügen         Neuen Block hinzufügen |     |                                           |      |                                     |          |                     |                     |          |
|------------------------------------------------------------------|----------------------------------------------------------------------------------------------------|----------------------------------------------------------------------------------------------------|----------------------------------------------------------------------------------------------------|-----|-------------------------------------------|------|-------------------------------------|----------|---------------------|---------------------|----------|
|                                                                  | 1                                                                                                    | 2                                                                                                    | 3                                                                                                    |     |                                           |      | 4                                   | 5        |                     |                     |          |
| <b>Nr.</b>                                                       | Max.                                                                                                  | <ul> <li>Prozent / Absolut</li> <li>Prozent der Plätze</li> <li>Absolut</li> </ul>                                        | <ul> <li>für</li> <li>nicht für</li> <li>Studierende</li> </ul>                                                                                                    | (   | Studienfach<br>e mit Onicht mit<br>Chemie | und  | Abschluss   mit Onicht mit  Alle  T | und aus  | <pre>cachsem</pre>  | 3<br>Semester       | Vergeben |
| 2                                                                | Max.                                                                                                  | <ul> <li>O Prozent der Plätze</li> <li>O Absolut</li> </ul>                                                               | <ul> <li>● für</li> <li>○ nicht für</li> <li>Studierende</li> </ul>                                                                                                    | (   | mit O nicht mit                           | und  | mit Onicht mit     Alle             | und aus  | ○ <=<br>○ =<br>○ >= | Allen 💌<br>Semester | vergeben |
| 3                                                                | Max.                                                                                                  | <ul><li>Prozent der Plätze</li><li>Absolut</li></ul>                                                                      | <ul> <li>● für</li> <li>○ nicht für</li> <li>Studierende</li> </ul>                                                                                                    | (   | mit Onicht mit                            | und  | mit Onicht mit Alle                 | und aus  | ○ <=<br>○ =<br>○ >= | Allen 💌<br>Semester | vergeben |
| 4                                                                | Max.                                                                                                  | <ul> <li>O Prozent der Plätze</li> <li>O Absolut</li> </ul>                                                               | für<br>Studierende                                                                                                    | (   | des Optionalbereichs                      |      |                                     |          |                     |                     | vergeben |
| Spe<br>Sch<br>Sie (                                              | ritt 4                                                                                                | Abbrechen                                                                                                    | gsmaske der                                                                                                    | Ver | rgabebedingungen. Im                      | obig | en Beispiel ist folgend             | e Vergab | ebedin              | gung formu          | liert:   |

Alle verfügbaren Plätze sollen an Studierende des Faches Chemie vergeben werden, die mindestens im dritten Fachsemester sind, d.h. 100% der Plätze für Studierende des Studienfaches Chemie, Fachsemester >= 3.

- 1. Tragen Sie hier die maximale Platzanzahl in Prozent ein, die Sie an einen Studiengang/ eine Fach-/ Abschlusskombination oder ein Fachsemester vergeben möchten.
- 2. Markieren Sie bitte "für", wenn Sie einen Studiengang einschließen möchten ("für"-Bedingung), bzw. "nicht für", wenn Sie einen Studiengang ausschließen möchten ("nicht für"-Bedingung).
- 3. Hier können Sie das Studienfach auswählen, welches Sie ein- oder ausschließen möchten.
- 4. Hier können Sie den Abschluss auswählen, den Sie ein- oder ausschließen möchten.
- 5. Hier können Sie ein Fachsemester auswählen, das Sie ein- oder ausschließen möchten. Sie haben zusätzlich die Möglichkeit <=, = oder >= auszuwählen und somit zum Beispiel alle Fachsemester ein- oder auszuschließen, die das angegebene Semester unteroder überschreiten.

Mit Hilfe der Bearbeitungsmaske können Sie drei Vergabebedingungen konfigurieren. Wenn Sie Plätze an den Optionalbereich vergeben möchten, nutzen Sie dazu bitte die vierte Zeile.

- Klicken Sie auf "Speichern", wenn Sie die Vergabebedingungen fertig konfiguriert haben.
- Hinweis

Beachten Sie bitte auch die Hinweise auf der Übersichtsseite der Vergabebedingungen!

| Fertig                                                                                                    | FÜR DIE VERTEILUNG VON PLATZKONTINGENTEN GELTEN FOLGENDE BEDINGUNGEN:                      |
|----------------------------------------------------------------------------------------------------|--------------------------------------------------------------------------------------------|
| Sie gelangen zurück zur<br>Übersicht des Anmelde-<br>verfahrens. Die Vergabe-<br>bedingungen wurden als<br>Anmeldevoraussetzung<br>hinzugefügt. | ▶ 100% der Plätze werden für Studierende (mit Chemie und ab dem 3. Fachsemester) vergeben. |

Für die Konfiguration weiterer Anmeldevoraussetzungen beachten Sie bitte folgende ShortGuides:

- Anmeldevoraussetzungen konfigurieren 2: Leistungsnachweisvoraussetzungen
- Anmeldevoraussetzungen konfigurieren 3: Für-/Nicht für-Bedingungen

Für weitere Informationen und Anleitungen zu Campus beachten Sie bitte unsere Benutzerhilfen, die Ihnen auf unseren Hilfeseiten für Bedienstete unter → www.rub.de/ecampus/campus zur Verfügung stehen.

Ihr eCampus-Team

Erarbeitet vom eCampus-Team Stand: 27.11.2015